| Fout | Probleem                                                                                 | Oorzaak of oplossing                                                                                                    | Proces (service monteur)                                                                          |
|------|------------------------------------------------------------------------------------------|----------------------------------------------------------------------------------------------------|---------------------------------------------------------------------------------------------------|
|      | Hoe kan ik de werking van wifi controleren??                                             | <ul> <li># Schakel wifi in op de tablet of telefoon en probeer naar . te<br/>gaan www.gorenje.com.</li> <li># Reset de router (wacht minimaal 1 minuut), Aan/Uit van de<br/>voeding.</li> <li># Neem contact op met uw internetprovider.</li> </ul>                                                                                                    |                                                                                                   |
|      | Wachtwoord vergeten van de internetrouter.                                               | # Neem contact op met uw internetprovider.                                                                                                    |                                                                                                   |
|      | Ik kan het apparaat niet verbinden met een lokaal netwerk.                               | <ul> <li>Zorg voor een 2,4 GHz en zichtbaar netwerk. Als het signaal te zwak is, probeer dan de netwerkrouter dichterbij te plaatsen.</li> <li># Schakel wifi in op de tablet of telefoon en probeer naar . te gaan www.gorenje.com.</li> <li># Reset de router (wacht minimaal 1 minuut), Aan/Uit van de voeding.</li> <li># Reset het apparaat (wacht minstens 1 minuut), aan/uit van de stroomvoorziening.</li> <li># Reset de Wi-Fi op het apparaat (wacht minstens 1 minuut), Aan/Uit Wi-Fi.</li> <li># Sluit het apparaat opnieuw aan op een lokaal netwerk (Verbindingsinstelling).</li> <li># Teveel Wi-Fi netwerken in de buurt.</li> <li># Plaats de router dichterbij.</li> </ul> |                                                                                                   |
|      | Het apparaat kan geen Wi-Fi-netwerken vinden (Geen Wi-Fi<br>netwerken gezien in de app). | <ul> <li># U heeft geen 2.4 GHz netwerk beschikbaar (apparaten werken niet op 5 GHz Wi-Fi netwerk).</li> <li># Slecht wifi-signaal.</li> <li># Plaats de router dichterbij.</li> <li># Uw netwerk SSID is verborgen.</li> <li># Wijzig de instellingen van de router.</li> <li># Wi-Fi netwerk kan niet worden ontdekt.</li> <li># Reset de Wi-Fi op het apparaat (wacht minstens 1 minuut), Aan/Uit Wi-Fi.</li> <li># Reset de router (wacht minimaal 1 minuut), Aan/Uit van de voeding.</li> <li># Reset het apparaat (wacht minstens 1 minuut), aan/uit van de stroomvoorziening.</li> </ul>                                                                                              |                                                                                                   |
|      | Geen internetverbinding.                                                                 | <ul> <li># Zorg voor een 2,4 GHz en zichtbaar netwerk. Als het signaal te zwak is, probeer dan de netwerkrouter dichterbij te plaatsen.</li> <li># Schakel wifi in op de tablet of telefoon en probeer naar . te gaan www.gorenje.com.</li> <li># Reset de router (wacht minimaal 1 minuut), Aan/Uit van de voeding.</li> <li># Reset het apparaat (wacht minstens 1 minuut), aan/uit van de stroomvoorziening.</li> <li># Reset de Wi-Fi op het apparaat (wacht minstens 1 minuut), Aan/Uit Wi-Fi.</li> <li># Sluit het apparaat opnieuw aan op een lokaal netwerk (Verbindingsinstelling).</li> </ul>                                                                                      |                                                                                                   |
|      | Het apparaat verliest de Wi-Fi-verbinding.<br>Slecht wifi-signaal.                       | <ul> <li>Slecht wifi-signaal.</li> <li>Teveel Wi-Fi netwerken in de buurt.</li> <li># Plaats de router dichterbij.</li> <li># Wijzig het Wi-Fi-kanaal in de routerinstellingen.</li> <li># maak via een draad verbinding met de modem.</li> <li># Reset de netwerkinstellingen.</li> <li># Update SW naar de laatste versie.</li> <li># Beaet de Wi Fi en het enperest (weekt minstens 1 minut)</li> </ul>                                                                                                    | <ul> <li>Update SW naar de laatste versie.</li> <li>module WiFi.</li> <li>Hoofdmodule.</li> </ul> |
|      | riet wi-ri-pictogram verschijnt niet op net apparaat.                                    | Aan/Uit Wi-Fi.                                                                                                    |                                                                                                   |

| Fout | Probleem                                                                                                    | Oorzaak of oplossing                                                                                                    | Proces (service monteur) |
|------|----------------------------------------------------------------------------------------------------|----------------------------------------------------------------------------------------------------|--------------------------|
|      | Ik kan het apparaat niet verbinden via WPS (automatische verbinding).                                                          | # WPS wordt niet ondersteund. Probeer de verbinding in te stellen.                                                                                                    |                          |
|      | Ik heb het apparaat met internet verbonden en is zichtbaar in<br>de app, maar ik kan het niet beheren.                         | # Zet de "Start op afstand" op uw apparaat aan (alleen als de afstandsbediening beschikbaar is op het apparaat, kookplaten worden niet ondersteund).                                                                                                    |                          |
|      | Wat is de gebruikersnaam en het wachtwoord voor SoftAp (handmatige verbinding)?                                                | <ul><li>gebruikersnaam: ConnectLife,</li><li>Wachtwoord: ConnectLife.</li></ul>                                                                                                    |                          |
|      | Wat is de naam voor SSID?                                                                                                    | <ul> <li>SSID is de naam van uw internetnetwerk.</li> </ul>                                                                                                    |                          |
|      | Wat is de naam voor de sleutel??                                                                                               | <ul> <li>Het is het wachtwoord van uw thuisnetwerk.</li> <li># Neem contact op met uw internetprovider.</li> </ul>                                                                                                    |                          |
|      | Wat te kiezen voor Beveiligingstype? (Alleen van toepassing op Atos-toestellen)                                                | <ul> <li>Beveiligingstype wordt vermeld in de specificatie:</li> <li>Computer: Instellingen / Netwerk / Selecteer uw<br/>thuisnetwerk,</li> <li>Android smart device: Instellingen/Wi-Fi/selecteer<br/>thuisnetwerk.</li> <li>Meestal WPA2.</li> </ul>                                                                                                    |                          |
|      | Wat is AUID en waar vind je het??                                                                                              | <ul> <li>Audid is een unieke apparaat-ID.</li> <li>U vindt het op de garantiekaart, op de verpakking, op het<br/>naamplaatje of naast de QR-code.</li> </ul>                                                                                                    |                          |
|      | Er is geen zichtbaar ConectLife wifi-netwerk op uw computer,<br>tablet of telefoon. (Alleen van toepassing op Atos-toestellen) | <ul> <li># Vernieuw de lijst met beschikbare netwerken.</li> <li># Schakel de wifi op uw apparaat in en schakel SoftAP uit<br/>(handmatige verbinding).</li> <li>• Na een succesvolle verbinding van het apparaat met internet<br/>of de vervaltijd voor SoftAP (handmatige verbinding) 5 [min], is<br/>het wifi-netwerk ConectLife niet zichtbaar.</li> </ul> |                          |
|      | Er is geen zichtbaar "HIS-xxxx" netwerk op uw tablet of telefoon.                                                              | <ul> <li># Reset het apparaat (wacht minstens 1 minuut), aan/uit van<br/>de stroomvoorziening.</li> <li># Controleer of de Wi-Fi is ingeschakeld, Aan/Uit Wi-Fi.</li> <li># Herhaal de verbindingsinstelling.</li> </ul>                                                                                                    |                          |
|      | Hoeveel tijd heb ik om het apparaat via SoftAP met het lokale netwerk te verbinden?                                            | <ul> <li>Het apparaat is gedurende 5 minuten in de<br/>"Verbindingsinstelmodus"</li> <li>Bepaalde activiteiten zijn op dat moment uitgeschakeld.</li> </ul>                                                                                                    |                          |
|      | Hoeveel tijd heb ik om het apparaat via WPS met het lokale netwerk te verbinden?                                               | <ul> <li>Het apparaat staat 3 minuten in de "Pairing Mode"</li> <li>Bepaalde activiteiten zijn op dat moment uitgeschakeld.</li> </ul>                                                                                                    |                          |
|      | Hoe weet ik dat de verbinding van het apparaat met internet via SoftAP is gelukt??                                             | <ul> <li>Druk in de Connectlife app op apparaten, dan wordt de<br/>informatie over uw apparaat weergegeven</li> <li># De pagina moet regelmatig worden bijgewerkt.</li> </ul>                                                                                                    |                          |
|      | Moet ik een statisch IP hebben??                                                                                               | Nee. Wi-Fi-module van het apparaat controleert automatisch<br>het IP-adres en werkt het bij.                                                                                                    |                          |
|      | Kan ik meer dan één apparaat op hetzelfde netwerk<br>aansluiten??                                                              | • Ja. Er kunnen meerdere apparaten op hetzelfde netwerk worden aangesloten, maar u moet ze een voor een verbinden.                                                                                                    |                          |
|      | Kan ik meerdere apparaten op verschillende locaties verbinden met dezelfde applicatie??                                        | • Ja. Je kunt ze aansluiten.                                                                                                    |                          |

| Fout | Probleem                                                                                         | Oorzaak of oplossing                                                                                                    | Proces (service monteur) |
|------|--------------------------------------------------------------------------------------------------|----------------------------------------------------------------------------------------------------|--------------------------|
|      | Mijn apparaat heeft de verbinding met internet verloren.                                         | <ul> <li># Wacht een paar minuten en controleer opnieuw de<br/>verbindingsstatus op het apparaat. Vanwege de<br/>verbindingsmethode kan het proces zelf langer duren.</li> <li># Reset het apparaat (wacht minstens 1 minuut), aan/uit van<br/>de stroomvoorziening.</li> <li># Schakel wifi in op de tablet of telefoon en probeer naar . te<br/>gaan www.gorenje.com.</li> <li># Reset de router (wacht minimaal 1 minuut), Aan/Uit van de<br/>voeding.</li> <li># Reset het apparaat (wacht minstens 1 minuut), aan/uit van<br/>de stroomvoorziening.</li> <li># Reset het apparaat (wacht minstens 1 minuut), aan/uit van<br/>de stroomvoorziening.</li> <li># Reset de Wi-Fi op het apparaat (wacht minstens 1 minuut),<br/>Aan/Uit Wi-Fi.</li> <li># Sluit het apparaat opnieuw aan op een lokaal netwerk<br/>(Verbindingsinstelling).</li> </ul> |                          |
|      | Het apparaat is verbonden met mijn Wi-Fi netwerk, maar kan<br>geen verbinding maken met de cloud | <ul> <li># Wacht een paar minuten en controleer opnieuw de<br/>verbindingsstatus op het apparaat. Vanwege de<br/>verbindingsmethode kan het proces zelf langer duren.</li> <li># Geen internetverbinding.</li> <li># Reset de router (wacht minimaal 1 minuut), Aan/Uit van de<br/>voeding.</li> <li># Sluit het apparaat opnieuw aan op een lokaal netwerk<br/>(Verbindingsinstelling).</li> <li># Teveel Wi-Fi netwerken in de buurt.</li> <li># Plaats de router dichterbij.</li> <li># Wijzig het Wi-Fi-kanaal in de routerinstellingen.</li> <li># De firewall van de router blokkeert de verbinding.</li> <li># Wijzig de instellingen van de router.</li> </ul>                                                                                                    |                          |
|      | Het apparaat verbinden met de applicatie (Pairing) is niet<br>mogelijk.                          | <ul> <li># Zorg ervoor dat het apparaat is verbonden met internet<br/>(status wifi-pictogram).</li> <li># Scan de QR-code opnieuw of controleer of het AUID-<br/>nummer correct is</li> <li># Controleer of de verbinding is ingesteld.</li> <li># 4-127-2302 Vaatwassers</li> <li># 4-017-2316 Koel- en vriesappararaten</li> <li># 4-023-2022 Was- en droogapparaten</li> <li># 4-023-2026 Was- en droogapparaten</li> <li># 4-037-2204 Verwarmingstoestellen</li> <li># 4-037-2103 Verwarmingstoestellen</li> <li># 4-127-2303</li> </ul>                                                                                                    |                          |
|      | Wat te doen als ik van internetprovider (internetprovider)<br>verander?                          | # Stel de netwerknaam (SSID) en het wachtwoord op de<br>router in zoals voorheen<br># Indien het niet mogelijk is, herhaal de verbindingsopbouw in<br>alle toestellen.                                                                                                    |                          |
|      | Wat te doen als ik het lokale netwerk verander??                                                 | <ul><li># Stel de netwerknaam (SSID) en het wachtwoord op de<br/>router in zoals voorheen</li><li># Indien het niet mogelijk is, herhaal de verbindingsopbouw in<br/>alle toestellen.</li></ul>                                                                                                    |                          |
|      | Wat te doen als ik mijn lokale netwerkwachtwoord wijzig??                                        | # Herhaal de verbindingsopbouw in alle apparaten.                                                                                                    |                          |
|      | Het wachtwoord voor het internetnetwerk wijzigen?                                                | # Neem contact op met uw internetprovider.                                                                                                    |                          |
|      | Er is een stroomstoring opgetreden bij het verbinden van het apparaat met het lokale netwerk.    | # Herhaal de verbindingsinstelling.                                                                                                    |                          |
|      | Ik heb een Windows-telefoon en ik kan de applicaties niet vinden.                                | • De app werkt alleen op iOS, Android en App Gallery (Huawei<br>Android 10+)                                                                                                    |                          |
|      | Kan ik het apparaat bedienen via mijn computer??                                                 | Nee. Je hebt een slim apparaat en een APP nodig om je<br>apparaat te bedienen.                                                                                                    |                          |

| Fout | Probleem                                                                                                    | Oorzaak of oplossing                                                                                                    | Proces (service monteur)                                                                                                    |
|------|----------------------------------------------------------------------------------------------------|----------------------------------------------------------------------------------------------------|----------------------------------------------------------------------------------------------------|
|      | Ik kan niet inloggen op de applicatie.<br>Applicatie maakt geen verbinding met het draadloze netwerk.                                            | <ul> <li># Controleer de Wi-Fi-signaalsterkte.</li> <li># Controleer de snelheid van de internetverbinding.</li> <li># Controleer de verbinding via HotSpot.</li> <li># Controleer uw gebruikersnaam en wachtwoord.</li> <li># Wis de applicatie cache (ga naar de instellingen van uw mobiele telefoon en zoek de ConnectLife App).</li> <li># Fabrieksinstellingen herstellen.</li> <li># Update SW naar de laatste versie.</li> </ul>                                                                  | <ul> <li># Wis de data/opslag en cache van de App.</li> <li># Reset de netwerkinstellingen.</li> <li># Controleer de verbinding via HotSpot.</li> <li># SW-upgrade.</li> <li># Hoofdmodule.</li> </ul> |
|      | Ik heb de bevestigingscode niet ontvangen.                                                                                                    | <ul><li># Controleer de spam folder in uw mailbox.</li><li># Bevestigingscode opnieuw versturen.</li><li># Controleer of u het juiste e-mail adres heeft ingevoerd.</li><li># Wacht een paar minuten.</li></ul>                                                                                                    |                                                                                                    |
|      | Ik kan niet inloggen op de applicatie (Ik zie een draaiende<br>cirkel).<br>Ik kan de applicatie niet gebruiken (Ik zie een draaiende<br>cirkel). | <ul> <li># Controleer de Wi-Fi-signaalsterkte.</li> <li># Controleer de snelheid van de internetverbinding.</li> <li># Wis de applicatie cache (ga naar de instellingen van uw<br/>mobiele telefoon en zoek de ConnectLife App).</li> <li># Wis de data/opslag en cache van de App.</li> <li># Alleen de cache wissen is niet voldoende, zorg ervoor dat u<br/>hetzelfde doet voor de gegevens/opslag</li> <li># Fabrieksinstellingen herstellen.</li> <li># Update SW naar de laatste versie.</li> </ul> | <ul> <li>Controleer de snelheid van de internetverbinding.</li> <li>Update SW naar de laatste versie.</li> <li>SW-upgrade.</li> <li>Hoofdmodule.</li> </ul>                                            |
|      | Ik kan de account niet registreren. Ik kan het wachtwoord niet instellen.                                                                        | Wachtwoord moet 8 tot 30 tekens lang zijn en bestaan uit<br>letters en cijfers (Symbolen zijn optioneel).                                                                                                    |                                                                                                    |

| Fout | Probleem         | Oorzaak of oplossing                                                                                                    | Proces (service monteur)                                                                                                  |
|------|------------------|----------------------------------------------------------------------------------------------------|----------------------------------------------------------------------------------------------------|
| Err0 | Err0 op display. | <ul> <li>Temperatuursensor niet aangesloten of is doorgesneden.</li> <li>Reparatie wordt uitgevoerd door geautoriseerde Servis.</li> </ul>                                                                                                   | <ul> <li>Kabelboom / connector.</li> <li>Temperatuursensor PT1000.</li> <li>Gebruikersomgeving.</li> </ul>                |
| Er00 | Er00 op display. | <ul> <li>Temperatuursensor niet aangesloten of is doorgesneden.</li> <li>Reparatie wordt uitgevoerd door geautoriseerde Servis.</li> </ul>                                                                                                   | <ul> <li>Kabelboom / connector.</li> <li>Temperatuursensor PT1000.</li> <li>Gebruikersomgeving.</li> </ul>                |
| Err1 | Err1 op display. | <ul> <li>Temperatuursensor defect - kortsluiting.</li> <li>Reparatie wordt uitgevoerd door geautoriseerde Servis.</li> </ul>                                                                                                    | <ul> <li>Kabelboom / connector.</li> <li>Temperatuursensor PT1000.</li> <li>Gebruikersomgeving.</li> </ul>                |
| Er01 | Er01 op display. | <ul> <li>Temperatuursensor defect - kortsluiting.</li> <li>Reparatie wordt uitgevoerd door geautoriseerde Servis.</li> </ul>                                                                                                    | <ul> <li>Kabelboom / connector.</li> <li>Temperatuursensor PT1000.</li> <li>Gebruikersomgeving.</li> </ul>                |
| Err2 | Err2 op display. | <ul> <li>Vleessonde is onderbroken of in kortsluiting.</li> <li>Reparatie wordt uitgevoerd door geautoriseerde Servis.</li> </ul>                                                                                                    | <ul><li>Kabelboom.</li><li>Vleessonde.</li></ul>                                                                          |
| Er02 | Er02 op display. | <ul> <li>Vleessonde is onderbroken of in kortsluiting.</li> <li>Reparatie wordt uitgevoerd door geautoriseerde Servis.</li> </ul>                                                                                                    | • Kabelboom.<br>• Vleessonde.                                                                                             |
| Err3 | Err3 op display. | <ul> <li># Schakel het apparaat een tijdje uit (ongeveer 5 minuten of<br/>langer) en schakel het weer in.</li> <li>Communicatiefout tussen elektronische modules.</li> <li>Reparatie wordt uitgevoerd door geautoriseerde Servis.</li> </ul> | Gebruikersomgeving.                                                                                                    |
| Er03 | Er03 op display. | <ul> <li># Schakel het apparaat een tijdje uit (ongeveer 5 minuten of<br/>langer) en schakel het weer in.</li> <li>Communicatiefout tussen elektronische modules.</li> <li>Reparatie wordt uitgevoerd door geautoriseerde Servis.</li> </ul> | Gebruikersomgeving.                                                                                                    |
| Err4 | Err4 op display. | <ul> <li># Schakel het apparaat een tijdje uit (ongeveer 5 minuten of<br/>langer) en schakel het weer in.</li> <li>Fout in de gebruikersinterface.</li> <li>Reparatie wordt uitgevoerd door geautoriseerde Servis.</li> </ul>                | <ul> <li>Zie technische informatie: 4-037-2331.</li> <li>Gebruikersomgeving.</li> </ul>                                   |
| Er04 | Er04 op display. | <ul> <li># Schakel het apparaat een tijdje uit (ongeveer 5 minuten of<br/>langer) en schakel het weer in.</li> <li>Fout in de gebruikersinterface.</li> <li>Reparatie wordt uitgevoerd door geautoriseerde Servis.</li> </ul>                | <ul> <li>Zie technische informatie: 4-037-2331.</li> <li>Gebruikersomgeving.</li> </ul>                                   |
| Err5 | Err5 op display. | <ul> <li>Te hoge temperatuur op de gebruikersinterface.</li> <li># Controleer de installatie van de oven op voldoende koeling.</li> </ul>                                                                                                    | <ul> <li>Koelventilator.</li> <li>Slecht geplaatste ovenisolatie (warmtelekkage).</li> <li>Gebruikersomgeving.</li> </ul> |
| Er05 | Er05 op display. | <ul> <li>Te hoge temperatuur op de gebruikersinterface.</li> <li># Controleer de installatie van de oven op voldoende koeling.</li> </ul>                                                                                                    | <ul> <li>Koelventilator.</li> <li>Slecht geplaatste ovenisolatie (warmtelekkage).</li> <li>Gebruikersomgeving.</li> </ul> |
| Err6 | Err6 op display. | <ul> <li># Haal de stekker van het apparaat uit het stopcontact en sluit<br/>het weer aan</li> <li>Deurslot defect.</li> <li>Reparatie wordt uitgevoerd door geautoriseerde Servis.</li> </ul>                                               | <ul> <li>Kabelboom.</li> <li>Deurslot.</li> <li>Gebruikersomgeving.</li> </ul>                                            |
| Er06 | Er06 op display. | <ul> <li># Haal de stekker van het apparaat uit het stopcontact en sluit<br/>het weer aan</li> <li>Deurslot defect.</li> <li>Reparatie wordt uitgevoerd door geautoriseerde Servis.</li> </ul>                                               | <ul> <li>Kabelboom.</li> <li>Deurslot.</li> <li>Gebruikersomgeving.</li> </ul>                                            |
| Err7 | Err7 op display. | <ul> <li># Schakel het apparaat een tijdje uit (ongeveer 5 minuten of<br/>langer) en schakel het weer in.</li> <li>Storing uit het relaisvoedingscircuit op de<br/>gebruikersinterface.</li> </ul>                                           | Gebruikersomgeving.                                                                                                    |
| Er07 | Er07 op display. | <ul> <li># Schakel het apparaat een tijdje uit (ongeveer 5 minuten of<br/>langer) en schakel het weer in.</li> <li>Storing uit het relaisvoedingscircuit op de<br/>gebruikersinterface.</li> </ul>                                           | Gebruikersomgeving.                                                                                                    |

| Fout  | Probleem          | Oorzaak of oplossing                                                                                                    | Proces (service monteur)                                                                                                    |
|-------|-------------------|----------------------------------------------------------------------------------------------------|----------------------------------------------------------------------------------------------------|
| Err8  | Err8 op display.  | • Temperatuur in de oven te hoog.                                                                                                    | <ul> <li>Kabelboom.</li> <li>Verwarming.</li> <li>Temperatuursensor PT1000.</li> <li>Gebruikersomgeving.</li> </ul>                                      |
| Er08  | Er08 op display.  | • Temperatuur in de oven te hoog.                                                                                                    | <ul> <li>Kabelboom.</li> <li>Verwarming.</li> <li>Temperatuursensor PT1000.</li> <li>Gebruikersomgeving.</li> </ul>                                      |
| Err9  | Err9 op display.  | <ul> <li># Schakel het apparaat een tijdje uit (ongeveer 5 minuten of<br/>langer) en schakel het weer in.</li> <li>• Storing op de omvormer.</li> <li>• Reparatie wordt uitgevoerd door geautoriseerde Servis.</li> </ul>                                                                                                    | <ul> <li>Kabelboom.</li> <li>Gebruikersomgeving.</li> <li>Omvormer.</li> </ul>                                                                           |
| Er09  | Er09 op display.  | <ul> <li># Schakel het apparaat een tijdje uit (ongeveer 5 minuten of<br/>langer) en schakel het weer in.</li> <li>• Storing op de omvormer.</li> <li>• Reparatie wordt uitgevoerd door geautoriseerde Servis.</li> </ul>                                                                                                    | <ul> <li>Kabelboom.</li> <li>Gebruikersomgeving.</li> <li>Omvormer.</li> </ul>                                                                           |
| Er10  | Er10 op display.  | <ul> <li>Pyrolyse of baktemperatuur werd niet bereikt.</li> <li># Elektrische spanning is te laag.</li> <li>Reparatie wordt uitgevoerd door geautoriseerde Servis.</li> </ul>                                                                                                    | <ul> <li>Verwarming.</li> <li>Slecht geplaatste ovenisolatie (warmtelekkage).</li> <li>Temperatuursensor PT1000.</li> <li>Gebruikersomgeving.</li> </ul> |
| Er12  | Er12 op display.  | <ul> <li>Fout bij het pompen van water.</li> <li>Reparatie wordt uitgevoerd door geautoriseerde Servis.</li> </ul>                                                                                                    | <ul> <li>Kabelboom / connector.</li> <li>Pomp.</li> <li>Gebruikersomgeving.</li> </ul>                                                                   |
| Err13 | Err13 op display. | Reparatie wordt uitgevoerd door geautoriseerde Servis.                                                                                                    | Stoomgenerator.                                                                                                    |
| Er14  | Er14 op display.  | <ul> <li>Kookplaat werd geactiveerd tijdens zelfreiniging van de oven<br/>(pyrocyclus).</li> <li># Zet de kookzones uit.</li> </ul>                                                                                                    |                                                                                                    |
| Er15  | Er15 op display.  | <ul> <li># Schakel het apparaat een tijdje uit (ongeveer 5 minuten of<br/>langer) en schakel het weer in.</li> <li>Storing uit het relaisvoedingscircuit op de<br/>gebruikersinterface.</li> </ul>                                                                                                    | Gebruikersomgeving.                                                                                                    |
| Er16  | Er16 op display.  | <ul> <li>De maximale bedrijfstijd van de oven is overschreden.</li> <li>Falen van de beveiligings-SW . van de gebruikersinterface.</li> </ul>                                                                                                    |                                                                                                    |
| Er17  | Er17 op display.  | # Vleessonde is aangesloten op pyrolyse-modus.                                                                                                    |                                                                                                    |
| Er18  | Er18 op display.  | <ul> <li>Fout 18 waarschuwt voor een te grote schommeling of<br/>afwijking van de frequentie van de elektrische spanning ten<br/>opzichte van de door het elektriciteitsbedrijf gegarandeerde<br/>waarde</li> <li>Om de weergave van de fout 18 en de ononderbroken<br/>werking van de oven te elimineren, is het noodzakelijk om de<br/>gebruikersinterface te vervangen houd er rekening mee dat<br/>er een probleem kan zijn met de nauwkeurigheid van de<br/>weergave van de dagtijd als de frequentie lange tijd buiten de<br/>gespecificeerde waarden valt.</li> <li>Reparatie wordt uitgevoerd door geautoriseerde Servis.</li> </ul> | • Gebruikersinterface, type reparatie moet G5 zijn.                                                                                                    |
| Er19  | Er19 op display.  | Storing uit het relaisvoedingscircuit op de gebruikersinterface.                                                                                                    | Gebruikersomgeving.                                                                                                    |
| Er20  | Er20 op display.  | • Falen van de beveiligings-SW . van de gebruikersinterface.                                                                                                    | Gebruikersomgeving.                                                                                                    |
| Er21  | Er21 op display.  | • Falen van de beveiligings-SW . van de gebruikersinterface.                                                                                                    | Gebruikersomgeving.                                                                                                    |
| Er22  | Er22 op display.  | Storing van de temperatuursensor van de gebruikersinterface.                                                                                                    | Gebruikersomgeving.                                                                                                    |
| Er26  | Er26 op display.  | <ul> <li>Het veiligheidsrelais heeft het circuit niet uitgeschakeld.</li> <li># Schakel het apparaat een tijdje uit (ongeveer 5 minuten of<br/>langer) en schakel het weer in.</li> </ul>                                                                                                    | Gebruikersomgeving.                                                                                                    |

| Fout | Probleem         | Oorzaak of oplossing                                                                                                    | Proces (service monteur) |
|------|------------------|----------------------------------------------------------------------------------------------------|--------------------------|
| Er27 | Er27 op display. | <ul> <li>Verkeerde combinatie van kachels bij pyrolyse.</li> </ul>                                                                                                    | Gebruikersomgeving.      |
| Er30 | Er30 op display. | <ul> <li># Schakel het apparaat een tijdje uit (ongeveer 5 minuten of langer) en schakel het weer in.</li> <li>Fout in de gebruikersinterface.</li> <li>Reparatie wordt uitgevoerd door geautoriseerde Servis.</li> </ul>                                                                                                    | Gebruikersomgeving.      |
|      | LOC op display.  | <ul> <li>Kinderbeveiliging of pyrolyse is geactiveerd als het apparaat<br/>de mogelijkheid van pyrolyse heeft.</li> <li>Wacht tot het pyrolytisch reinigingsproces is voltooid.</li> </ul>                                                                                                    |                          |
| b1   | b1 op display.   | <ul> <li>b1 betekent synchronisatie van de processor (bij<br/>stroomuitval). Het verdwijnt na enkele seconden en gebeurt<br/>niet meer</li> <li># Schakel het apparaat een tijdje uit (ongeveer 5 minuten of<br/>langer) en schakel het weer in.</li> <li># Reparatie wordt uitgevoerd door geautoriseerde Servis.</li> </ul> | Gebruikersomgeving.      |